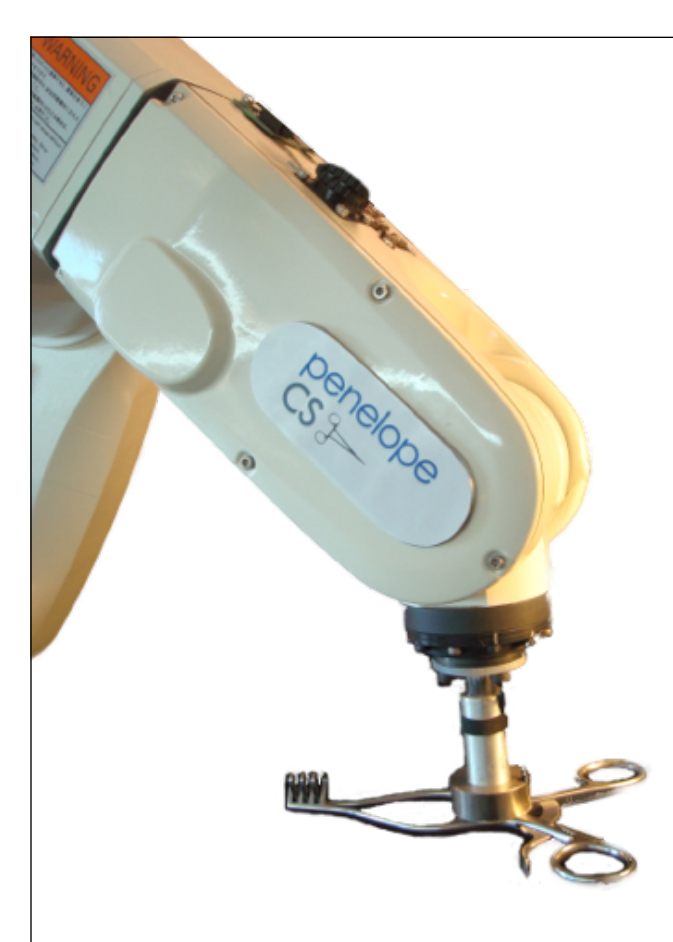

# penelope CS.

# System Training

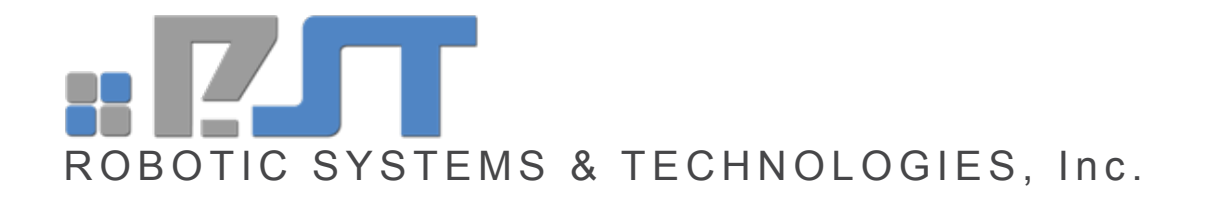

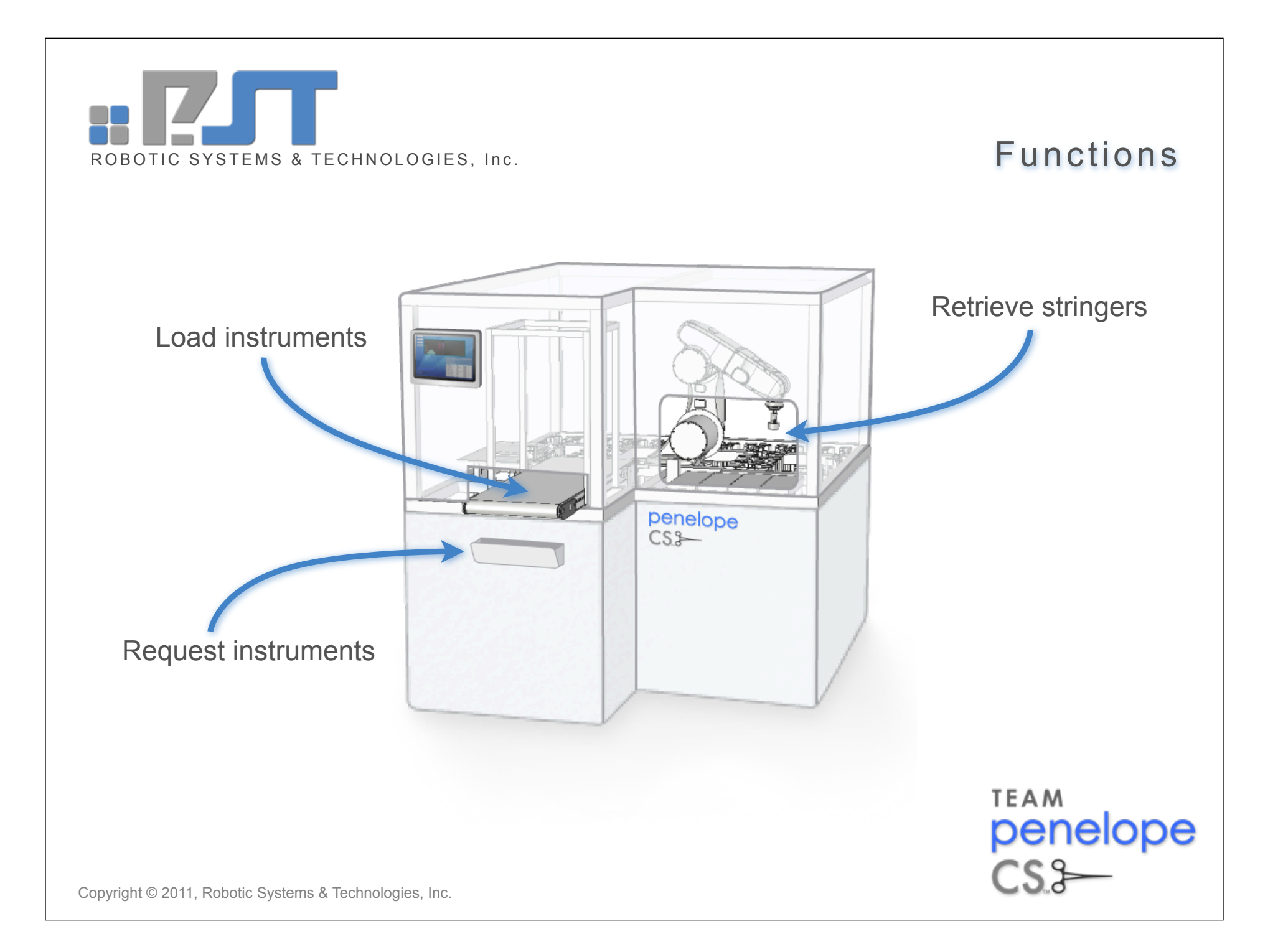

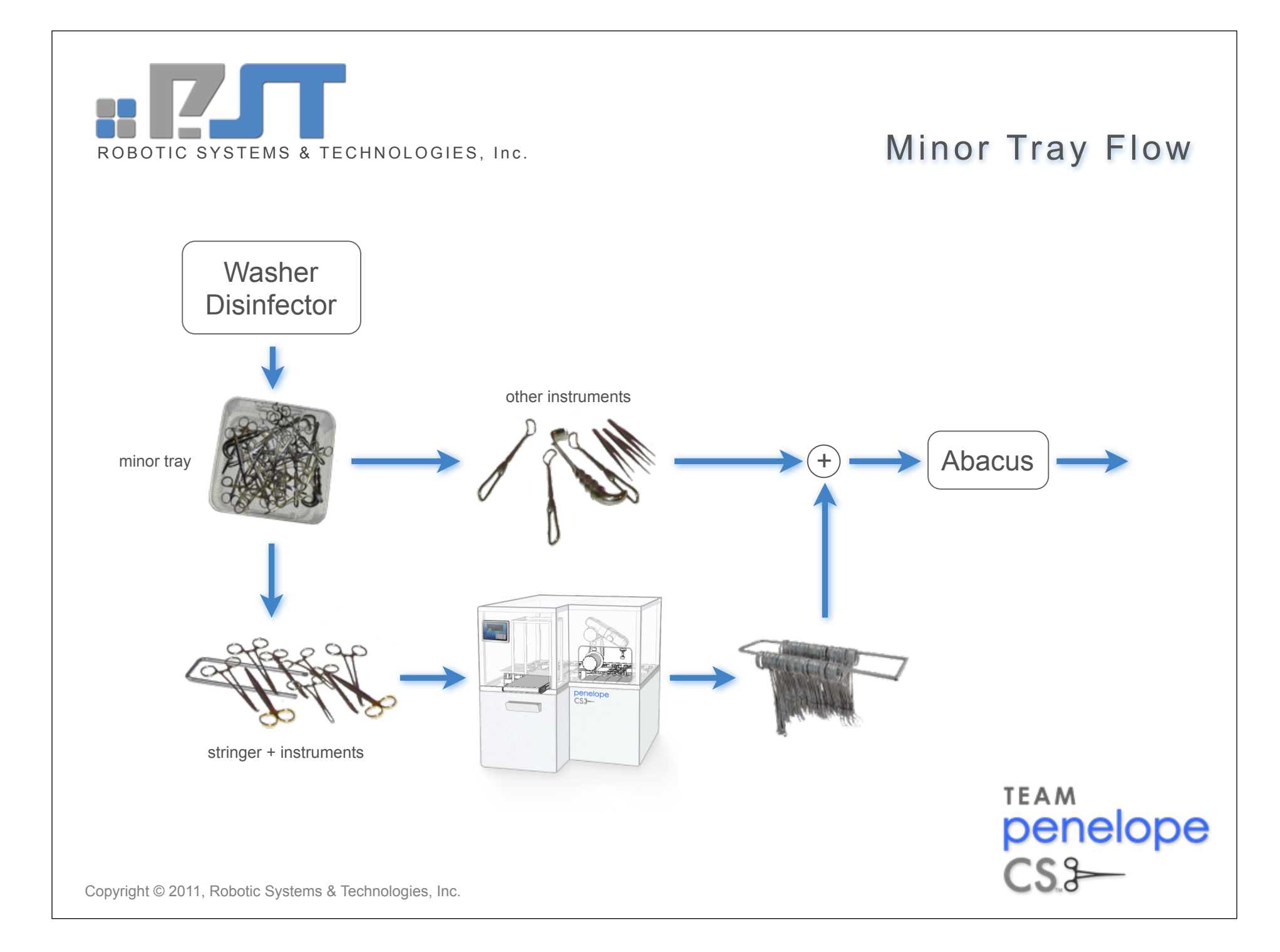

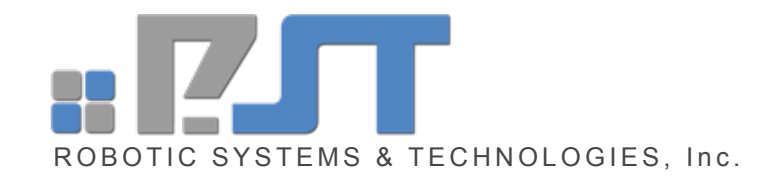

# Details

- Put all minor tray stringer instruments in the basket by Penelope
- Put the Penelope stringers (marked with tape) in the basket too
- Sorry, no sponge sticks for now
- Mike and Russell will load instruments into Penelope
- You can retrieve a completed stringer whenever you need one
- You can request loose instruments whenever you need them

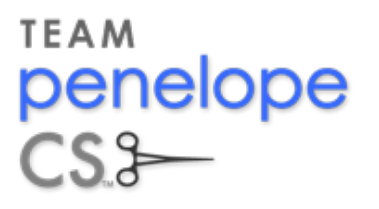

Copyright © 2011, Robotic Systems & Technologies, Inc.

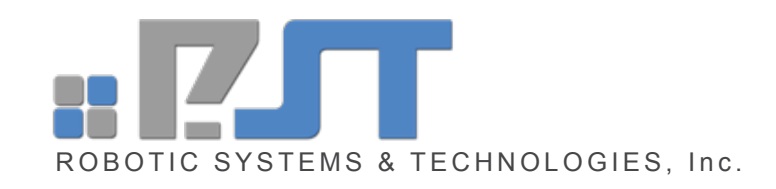

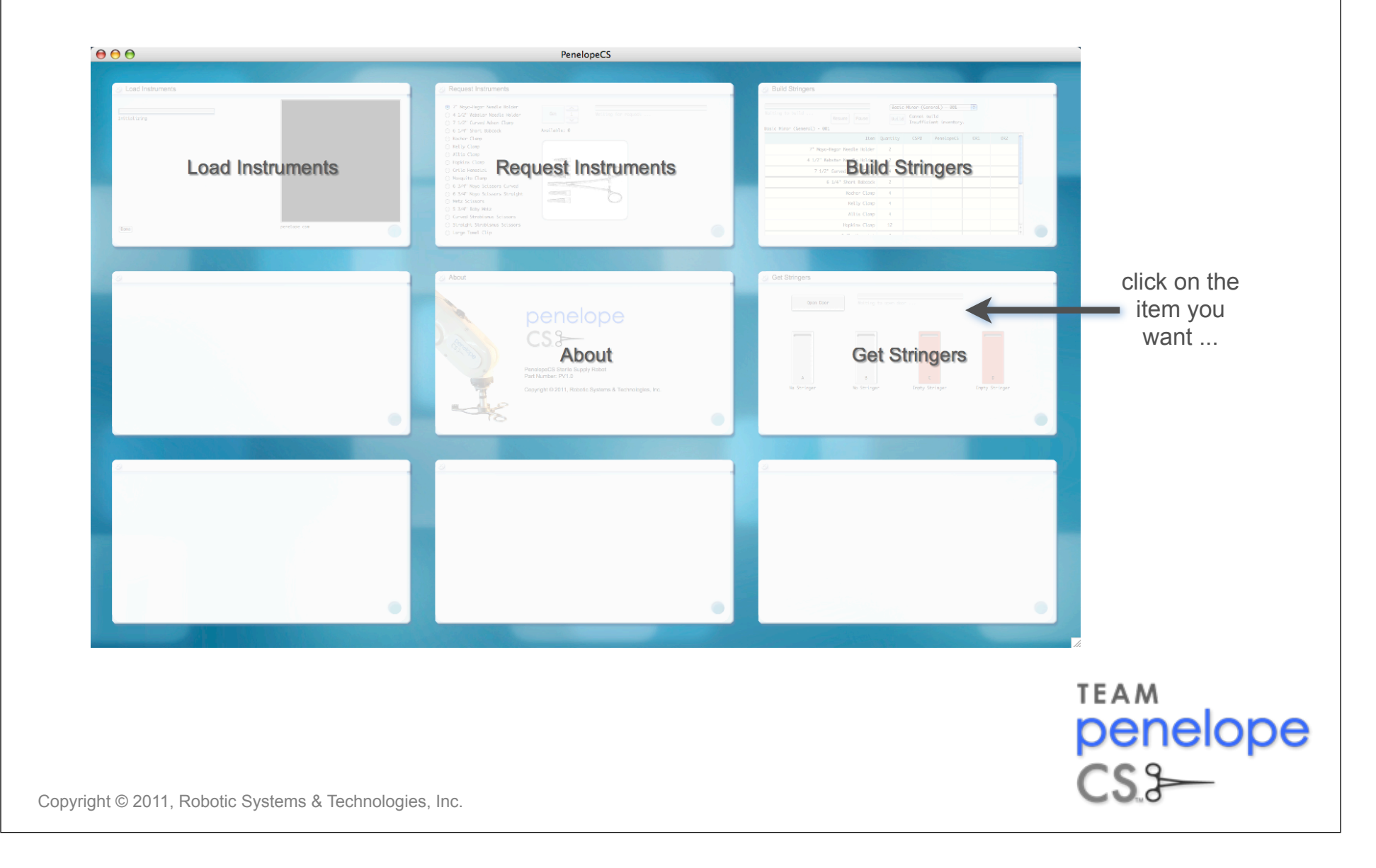

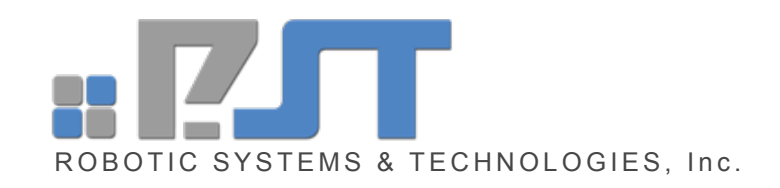

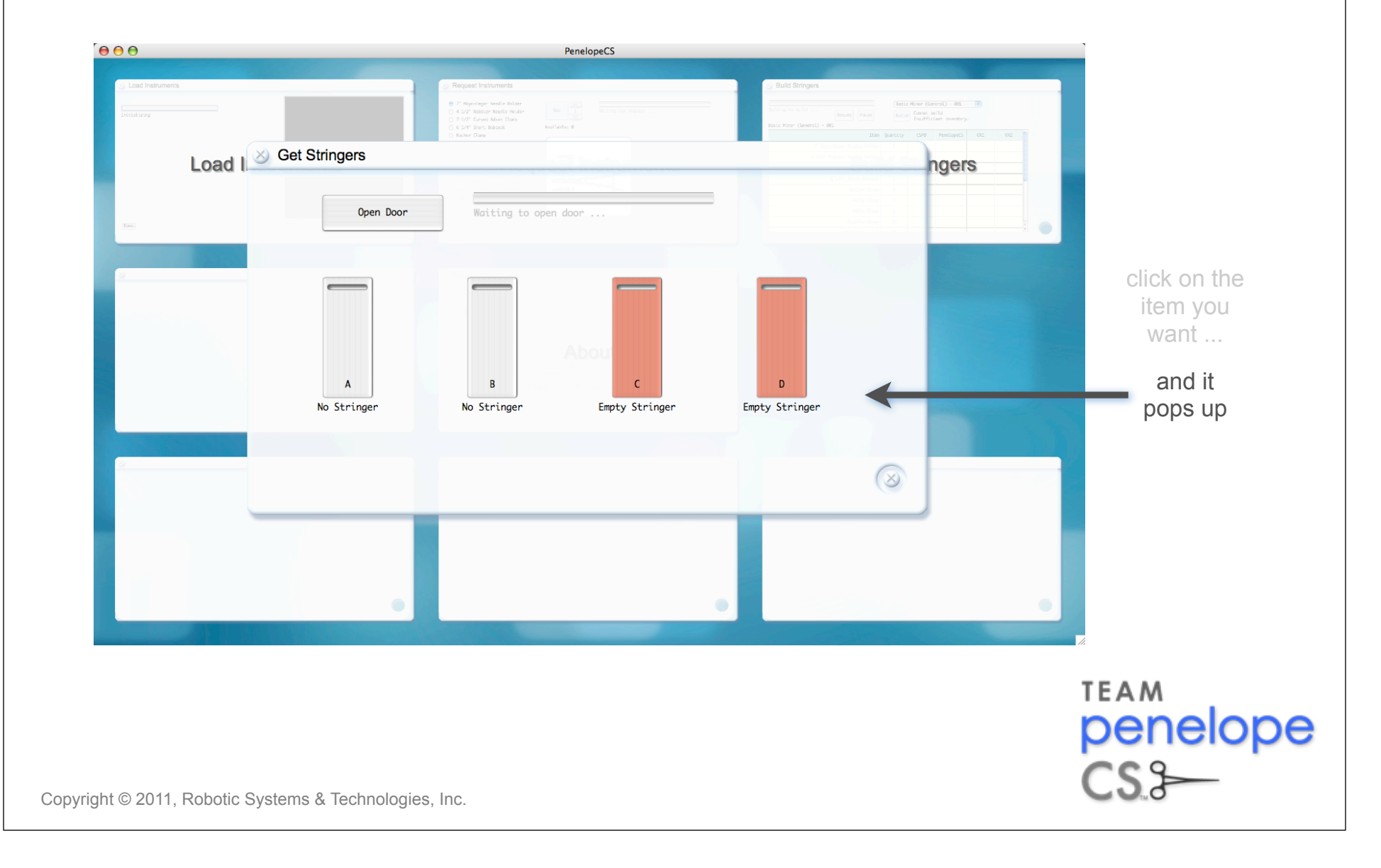

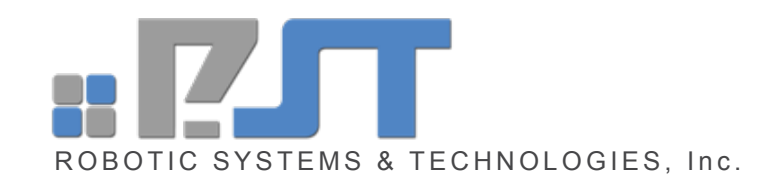

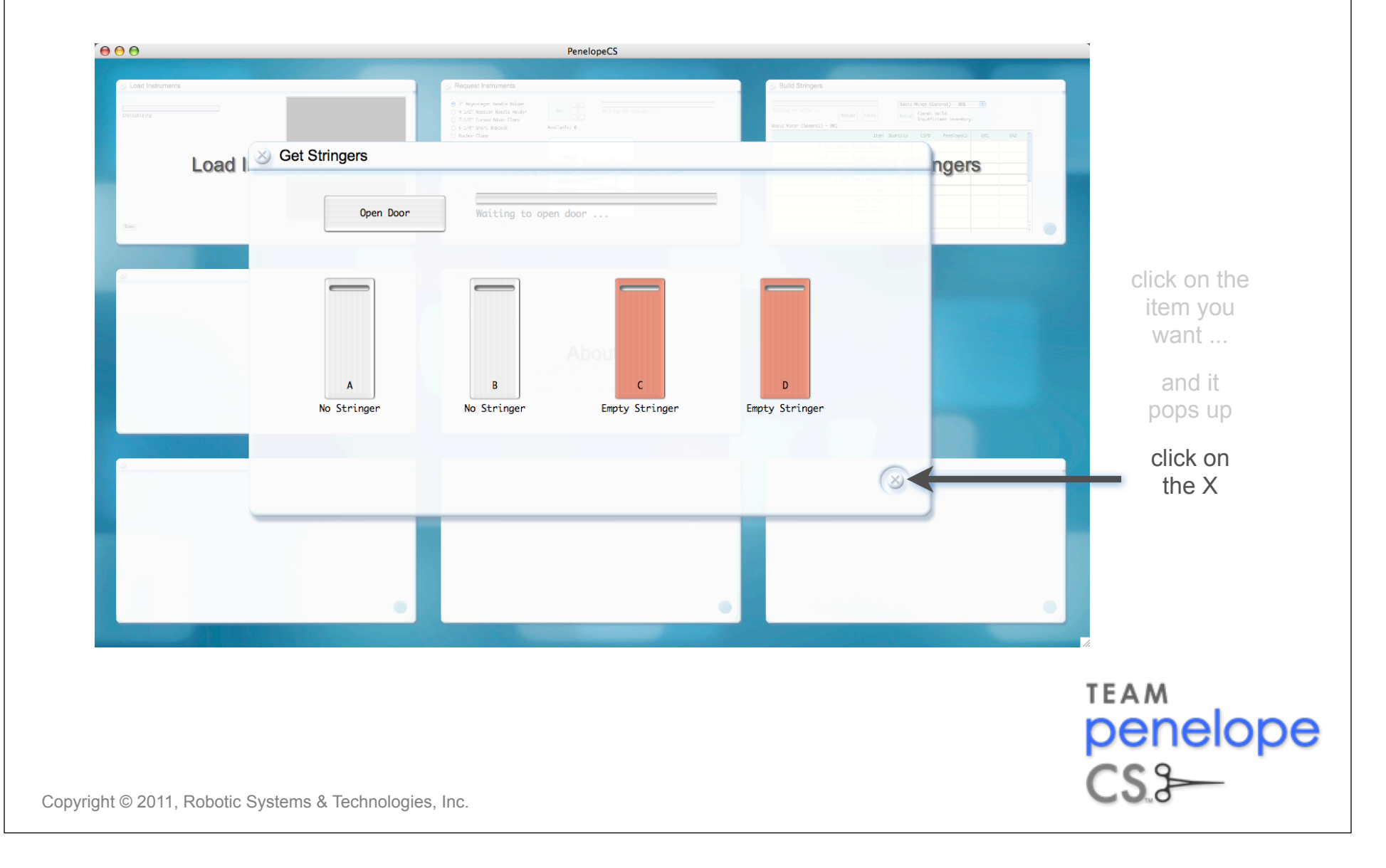

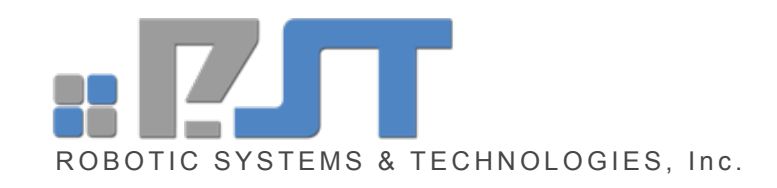

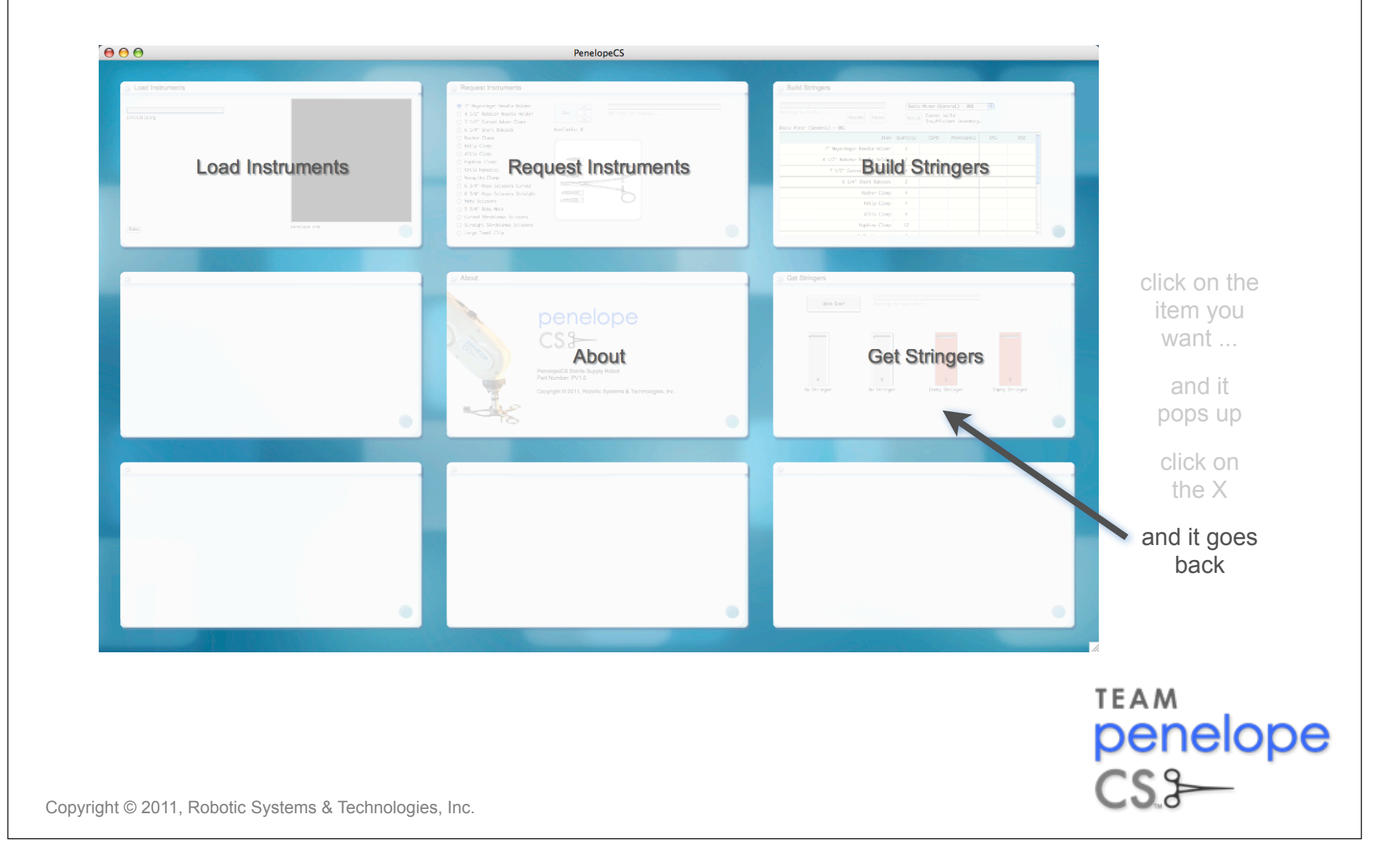

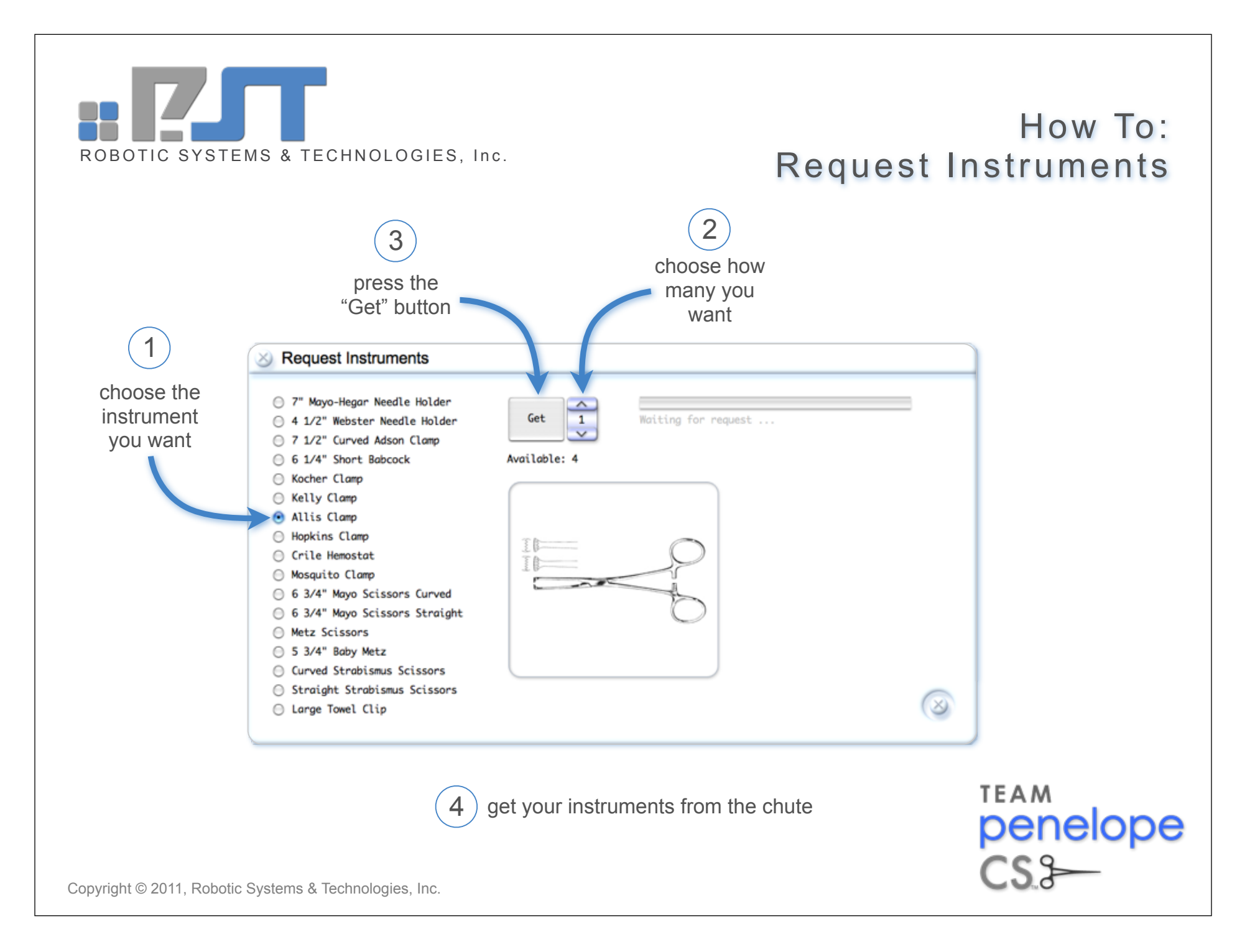

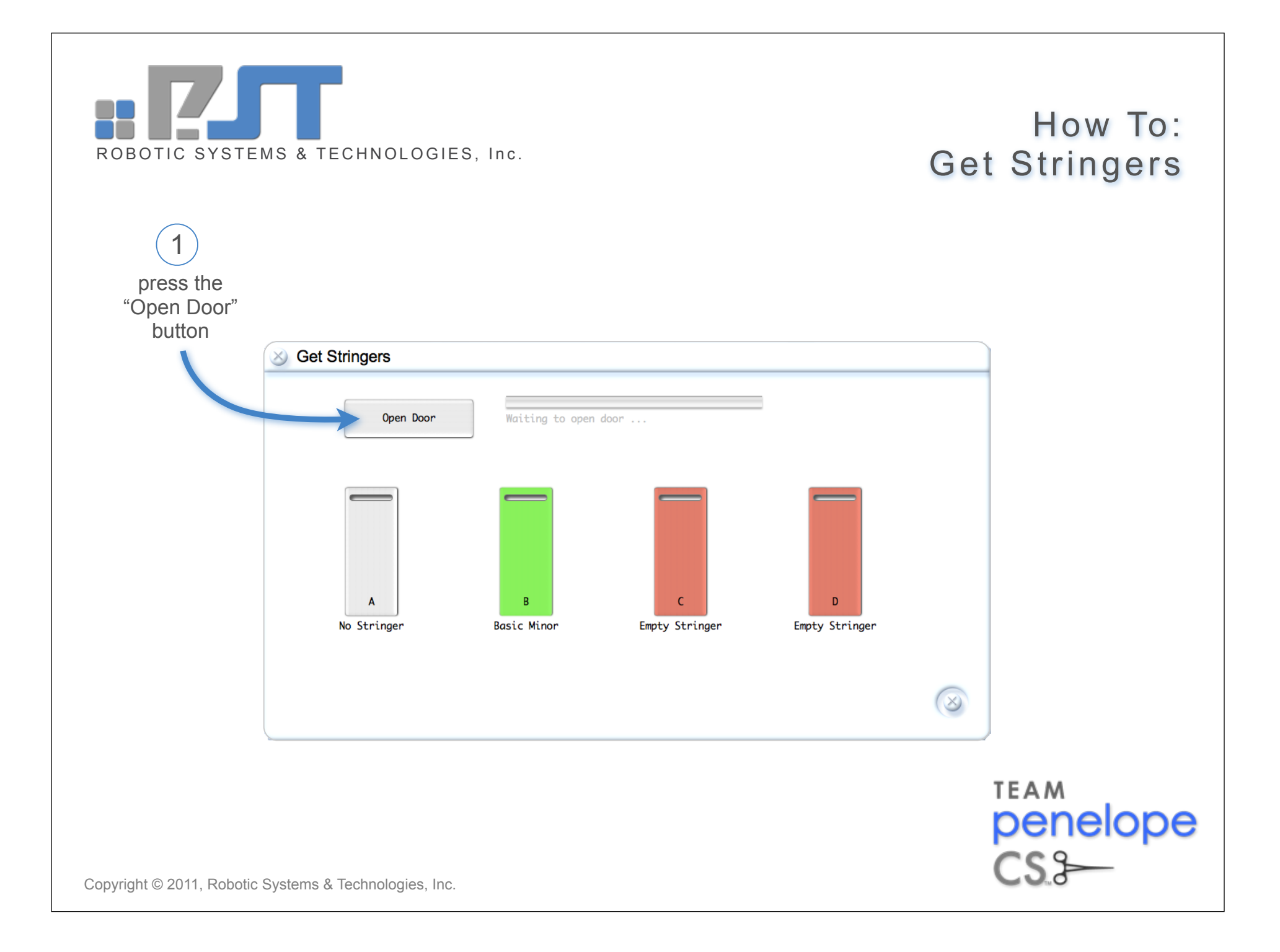

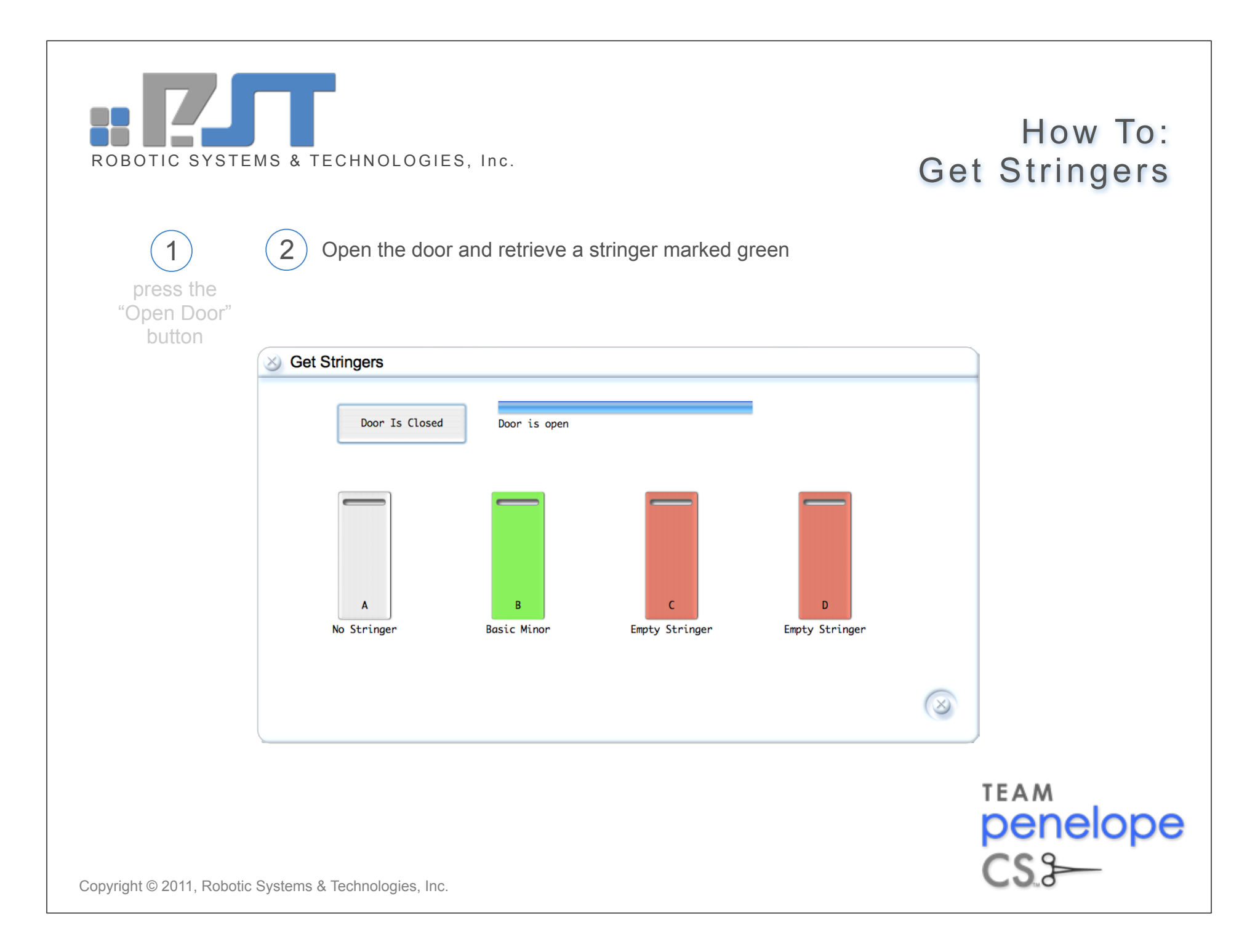

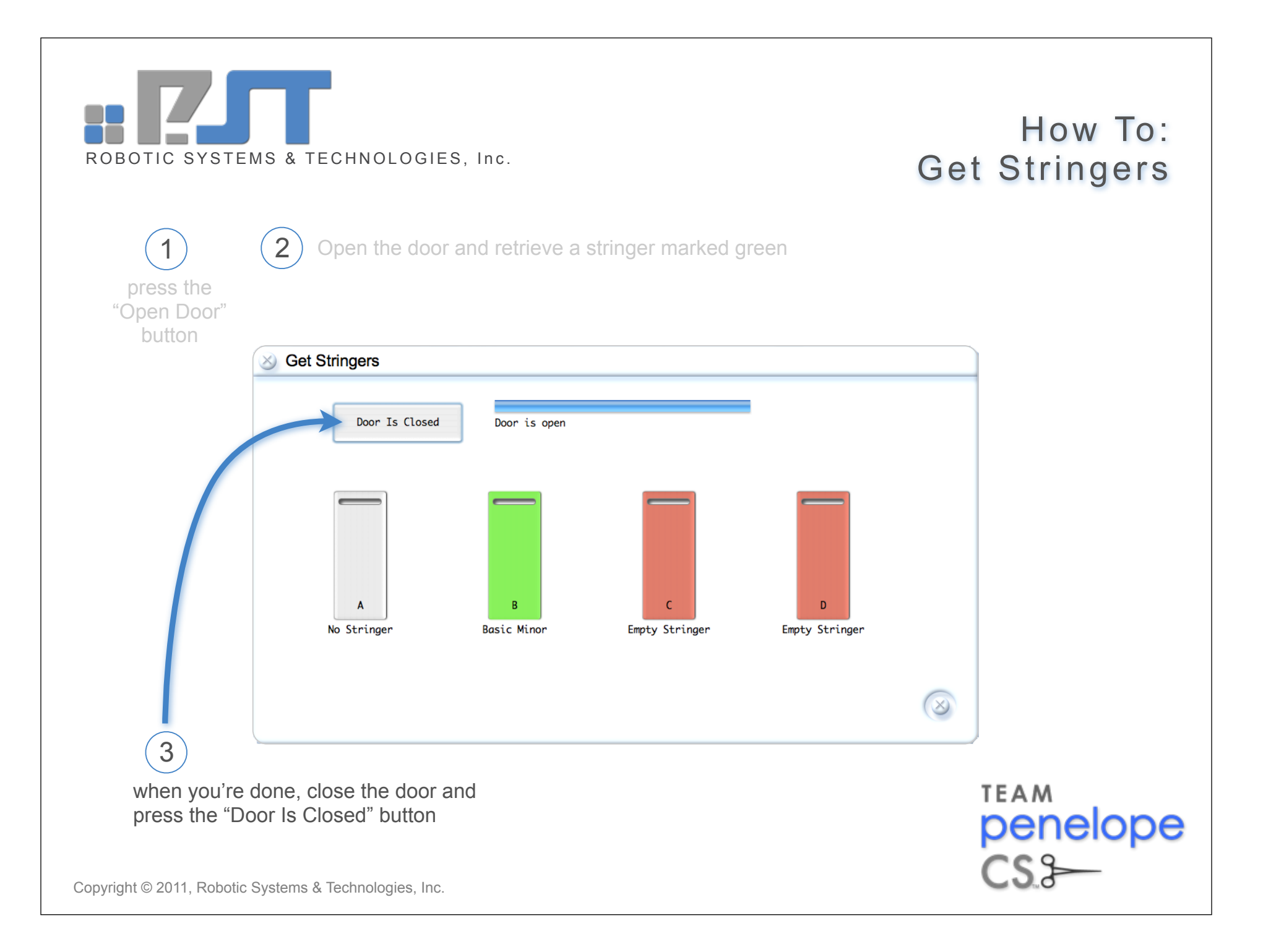